# Bliv KampKlar med Aalborg Chang

#### Indledning

Flere hold i Changs børneafdeling benytter DBU's system KampKlar, der bl.a. giver mulighed for

- at trænere og holdledere kan kommunikere med holdets spillere/forældre herunder udtage spillere til kampe
- at spillerne/forældre kan tilmelde og framelde sig til de aktiviteter som holdlederen har oprettet til spilleren i KampKlar. Aktiviteter kan f.eks. være træning, turneringskampe og stævner. Det kan også være en social aktivitet med holdet. Man kan også se, om man er udtaget til kamp og om der er opgaver i forbindelse med kampen (f.eks. kørsel eller trøjevask)

### Hvordan benyttes KampKlar?

Der er to indgange til kampklar:

- 1. Via en browser på computeren. Den skal bruges for at ændre oplysninger om spilleren (tlf. e-mail mv.) Her kan man også printe en liste ud med kontaktoplysninger på spillere og kontaktpersoner.
- 2. Via app´en "DBU Fodbold" til smartphones (Android og iPhone, men ikke Windows phone). Dette er det enkleste i det daglige, så den vil jeg foreslå, at I bruger.

### Før I benytter app'en:

Alle spillere har modtaget et Login til KampKlar. Dette login kan også bruges af begge forældre også når man skal logge ind på app´en.

**Vigtigt:** Der er en begrænsning i KampKlarsystemet, nemlig at der kun kan registreres et telefonnummer og en e-mailadresse for barnet og dermed, at trænerne kun kan sende SMS og e-mail til én person. Hvis begge forældre ønsker at modtage disse, er metoden, at den forælder, *hvis telefonnummer og e-mail ikke er registreret i KampKlar* opretter sig selv som bruger, indtaster sine kontaktoplysninger og tilknytter sig som kontaktperson for barnet. Dette beskrives senere i afsnittet "Trin 2".

Trin 1: Log ind via computer og check kontaktoplysningerne og indstillinger:

1) Gå ind på DBU's hjemmeside:

http://www.dbu.dk/kampklar Klik på login

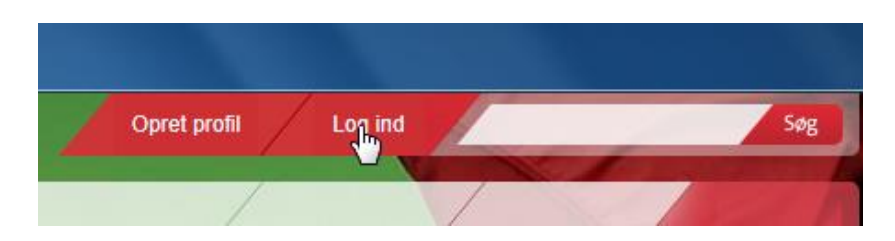

- 2) Log ind med barnets loginoplysninger
- 3) Klik på "Mit DBU" øverst ved siden af "login"

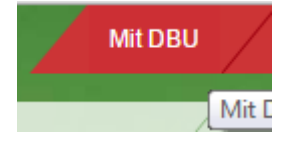

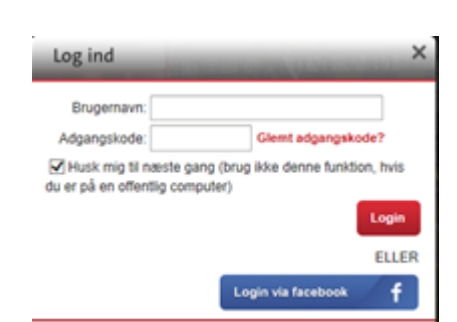

- 4) Klik i venstre side på Kampklar:
   Mine oplysninger KampKlar Kurser Holdkort
   5) Check stamoplysninger! Det er vigtigt at e-mail og
- Check stamoplysninger! Det er vigtigt at e-mail og mobilnummer er udfyldt korrekt.
- Mine oplysninger

  Stamplysninger

  Brugeroplysninger

  Profiloplysninger

  Profilbillede
- 6) Kun ét telefonnummer i Kontakt hvert felt! SMS fra holdleder og træner går til nummeret i E-mail feltet "Mobil privat". Telefon privat Vigtigt: Fluebenet skal være sat som vist for at modtage Mobil privat SMS og e-mail fra træneren/koordianator. Telefon arbejde Mobil arbejde E-mails/SMS'er fra klubben 1 Marker her, hvis du ønsker at modtage E-mails og SMS'er fra din klub.
- 7) Tryk gem log herefter ud igen. I er nu klar til at benytte Appen

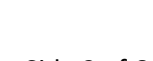

Gem

### Trin 2: At oprette sig som bruger og tilknytte sig som kontaktperson.

- 1) Gå igen ind på DBU's hjemmeside og tryk på "log ind" øverst på siden
- 2) I stedet for at udfylde login felter klikkes på: "Lav ny profil uden Facebook"

| Log ind                                    | ×                                                       |
|--------------------------------------------|---------------------------------------------------------|
| Brugernavn:                                | Glemt adgangskode?                                      |
| ✓ Husk mig til næ<br>du er på en offentlig | ste gang (brug ikke denne funktion, hvis<br>g computer) |
|                                            | ELLER                                                   |
|                                            | Login via facebook <b>f</b>                             |
| Lav <u>ny profil</u> uden l                | Facebook                                                |

3) Vælg et brugernavn og en adgangskode (Som skal kunne huskes <sup>©</sup>) Her er et eksempel:

| Brugernavn:          | helgebjornjensen | * |
|----------------------|------------------|---|
| Vælg en adgangskode: | •••••            | * |
| Gentag adgangskode:  | ••••••           | * |

 Vælg igen først "Mit DBU" øverst på siden. Udfyld stamoplysninger med egne data (igen huskes flueben). Husk at gemme.

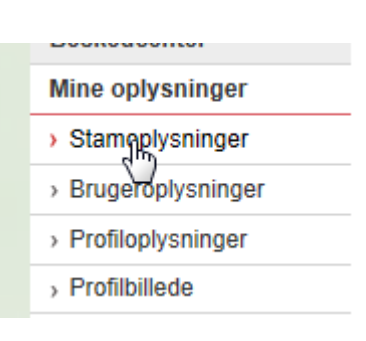

5) Nu kan man oprette sig som kontaktperson. *Det er vigtigt at bruge barnets brugernavn og adgangskode* i felterne som ses på figuren herunder.

| Mine oplysninger                      | <b>T</b> : | Tilknyt mig som kontaktperson for |
|---------------------------------------|------------|-----------------------------------|
| <ul> <li>Stamoplysninger</li> </ul>   | Irin       | *                                 |
| > Brugeroplysninger                   |            | Brugernavn                        |
| <ul> <li>Profiloplysninger</li> </ul> |            | Adgangskode *                     |
| › Profilbillede                       |            | Tilkout bourse                    |
| Kontaktperson for                     |            | Tikiyi bi uger                    |

Herefter skulle I kunne logge ind i appen "DBU fodbold" *med jeres eget login* og gå videre ind i kampklar delen som kontaktperson for jeres barn. God fornøjelse med App'en.

## Trin3: Brug af App'en

Herunder er nogle skærmbilleder fra download af App og brug af app. Det skulle gerne inspirere jer til brugen af appen. Den er temmelig enkelt opbygget og forklarer næsten sig selv. Læg mærke til muligheden for at overføre holdets kamptider til smartphone kalenderen.

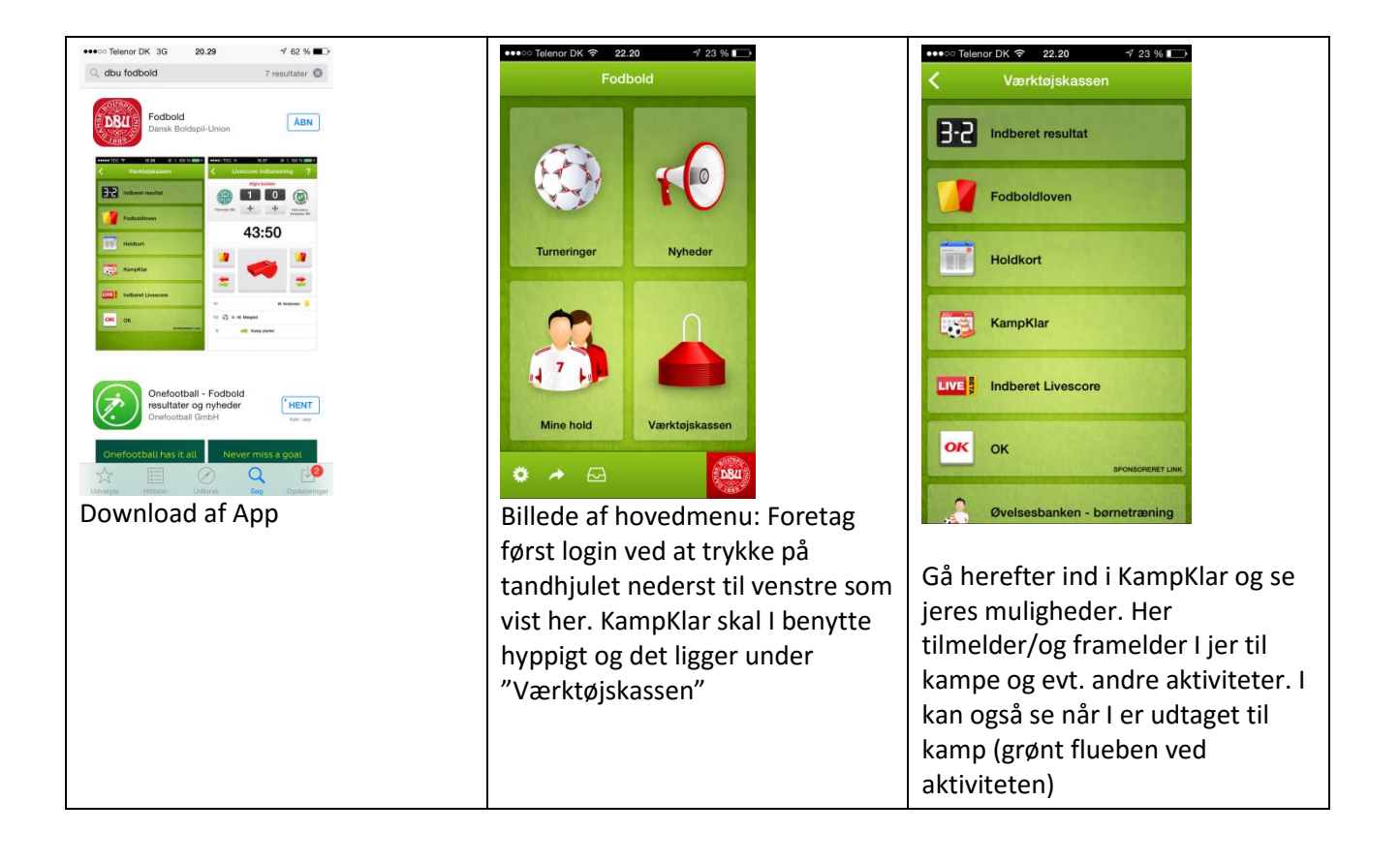

| Går I helt tilbage i hovedmenuen<br>kan holdets kampe også findes<br>under "Turperinger". Søg først på | Construction of the second second secon | tienor DK                                             |
|----------------------------------------------------------------------------------------------------|----------------------------------------------------------------------------------------------------|-------------------------------------------------------|
| klubben og klik berefter nå jeres                                                                      | Aalborg Chang                                                                                                    | U11 Piger (04) 8M TT<br>Pulje 44                      |
| hold Det smarte ved at kigge her                                                                       |                                                                                                    | U11 Drenge A (04) 8M - Forår 2015 Vulje 102           |
| er at man f eks kan se snillested                                                                      |                                                                                                    | U11 Drenge B (04) 8M - Forår 2015  Pulje 107          |
| nå at kart, og man kan tilføja                                                                         |                                                                                                    | U11 Piger B (04) 8M - Forår 2015 >                    |
| haldate kompa til one norsanliga                                                                       |                                                                                                    | U10 Drenge B (05) 5M TT                               |
| kolondon nå tolofonon:                                                                                 |                                                                                                    | U10 Piger (05) 5M TT >                                |
| kalender på telefonen:                                                                                 |                                                                                                    | U10 Drenge A (05)eekend/Forår 2015 🛛 🌳 ><br>Pulje 202 |
|                                                                                                    |                                                                                                    | U10 Drenge B (05)eekend/Forår 2015 🛛 🌳 > Pulje 208    |
|                                                                                                    |                                                                                                    | U10 Piger B (05) 5eekend/Forår 2015                   |
|                                                                                                    |                                                                                                    | thit Kub info                                         |

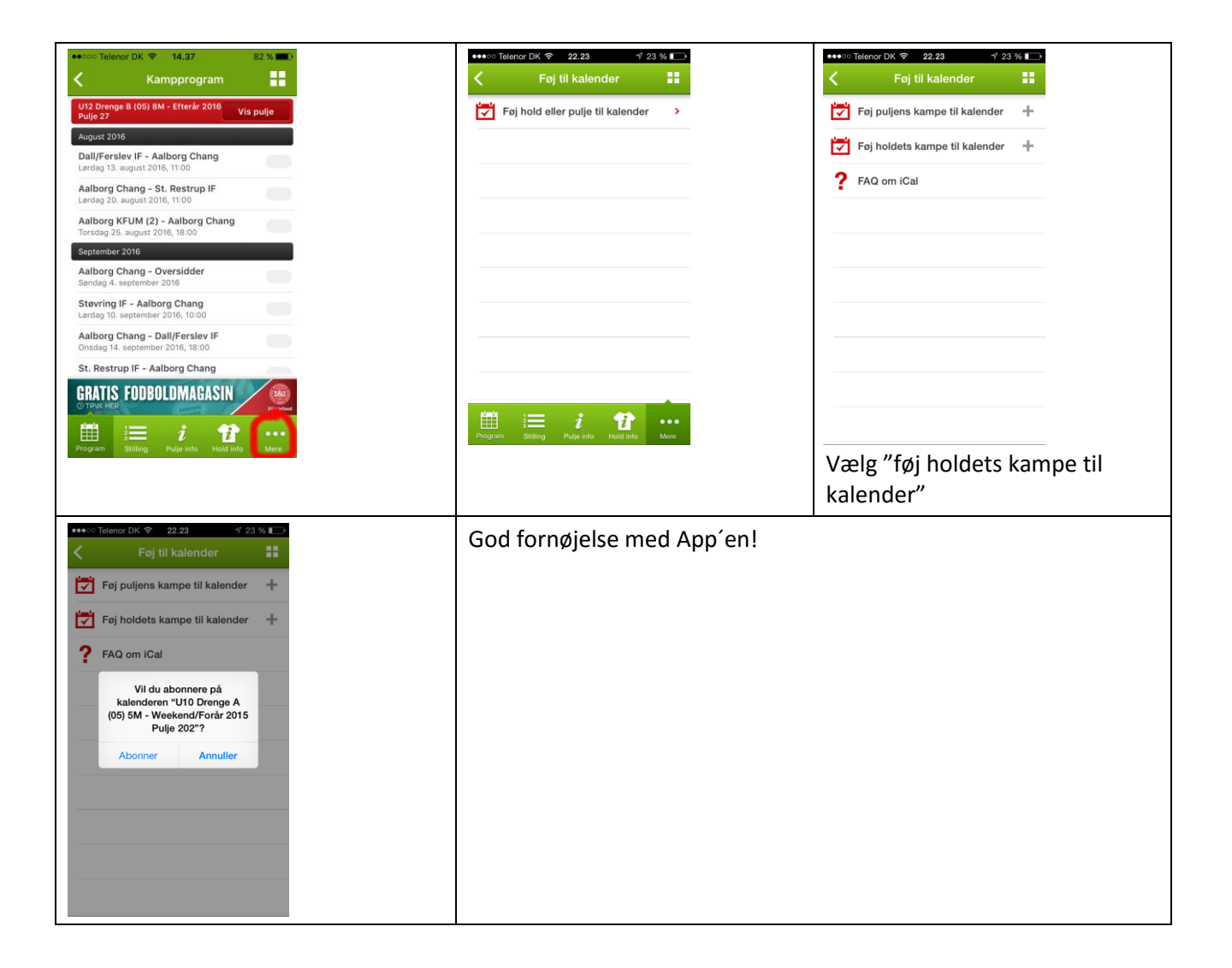

Helge Bjørn-Jensen, august 2016